決済サービス

| 税金・ | 各種料金の払込 | (ペイジー) |
|-----|---------|--------|
|-----|---------|--------|

1.TOP 画面

①サービスメニューから決済サービスへカーソルをあわせると、照会メニューが表示され ます。

②税金・各種料金の払込をクリックしてください。

|                                             |                           |                          | (1)                    |                       |           |                            |                   |
|---------------------------------------------|---------------------------|--------------------------|------------------------|-----------------------|-----------|----------------------------|-------------------|
| お客様情報                                       | 残高·照会                     | 振込                       | 資産運用                   | 決済サーI                 | ニス        | お客様情報変更                    | サービス一覧            |
| お客様情報                                       |                           | (2)                      | 税金·各種料金の<br>■ 税金·各種料金の | <b>払込(ペイジー</b><br>D払込 | -)        |                            | KBA11BN000        |
| り ワンタイ<br>継続して                              | ムバスワード生成・表示<br>ご利用になる場合には | 機能の 有効期限が<br>、ページ 下部お 問名 | 「切れました。<br>合わせ先までお問合?  | りせ下さい。                |           |                            |                   |
| 2012年12月23日 金<br>山田 太郎 様                    | 曜日                        |                          |                        |                       | · Iki     | 注意の振行生口座                   | ~ 15 <sup>3</sup> |
| ご利用履歴<br>2012年12月24日 14년<br>2012年12月23日 12년 | 庤16分18秒<br>庤16分18秒        |                          |                        |                       | 114X      | 録済み振込先一覧                   |                   |
| 2012年12月21日 118                             | ι<br>申16分18秒              |                          |                        |                       | 新し<br>国 金 | い振込先を指定して<br><u>融機関名検索</u> | 振込                |
|                                             |                           |                          |                        | a@b                   | 重         | 重要!ご注意                     | 【ください!            |
| ご連絡情報                                       | はにめるっていい                  | コートさずん姿産調                | ■ごい。                   | 単給情報一覧<br>イーエール」      |           |                            | を装った<br>詐欺メールに    |
| ▲ 06月25日                                    | <u>お知らせ1</u>              | e. orecromiza            |                        | //1                   | 4         | • ご注意                      | 気ください。            |

2.支払口座の選択

①支払にご利用される口座を選択してください。 ②払込内容を確認ボタンをクリックしてください。

支払にご利用される口座を選択し、「払込内容を確認」ボタンを押して下さい。

|   | 選択      | お取引店   | 科目 | □座番号    | 口座名義人                |
|---|---------|--------|----|---------|----------------------|
| 1 | 0       | 県庁支店   | 普通 | 2801001 | ヤマダ <sup>、</sup> タロウ |
|   | 0       | 県庁支店   | 普通 | 2801002 | ヤマダ <sup>、</sup> タロウ |
|   | 0       | 県庁支店   | 普通 | 2801003 | ヤマダ <sup>、</sup> タロウ |
|   | 0       | 県庁支店   | 普通 | 2801004 | ヤマダ タロウ              |
|   | 0       | 県庁支店   | 普通 | 2801005 | ヤマダ <sup>、</sup> タロウ |
|   |         |        |    |         |                      |
| 2 | 払込内容を確認 | 次へ戻る中止 |    |         |                      |

決済サービス

3.収納機関番号の入力

①収納機関番号を入力してください、

②次へをクリックしてください。

|   | 支払口座選択 「吸的機関番号入力」 照会条件入力 払込内容選択 確認 完了                              |  |  |  |  |  |  |
|---|--------------------------------------------------------------------|--|--|--|--|--|--|
|   | ■収納機関番号の入力                                                         |  |  |  |  |  |  |
|   | 収納機関番号を入力し、「次へ」ボタンを押して下さい。<br>※収納機関番号は、払込みされる税金・各種料金の納付書等を確認して下さい。 |  |  |  |  |  |  |
|   |                                                                    |  |  |  |  |  |  |
| 2 | 次へ」申止                                                              |  |  |  |  |  |  |

4.照会条件の入力

①納付番号、確認番号、納付区分を入力してください。

| ②次へをクリックし<br>支払口座選択 収納機関番号入力             | てください。<br><mark> 照会条件入力</mark> 払込内容選択 確認 完了 |
|------------------------------------------|---------------------------------------------|
| ▋照会条件の入力                                 |                                             |
| 納付番号、確認番号、納付区分を入力し<br>※ご入力の各番号については、払込みる | 、「次へ」ボタンを押して下さい。<br>れる税金・各種料金の納付書等を確認して下さい。 |
| (注)納付番号、納付区分は「-(ハイフン                     | 」を除いて入力して下さい。                               |
| 約付番号(半角数字)                               |                                             |
| 確認番号(半角数字)                               |                                             |
| 納付区分(半角数字)                               |                                             |
|                                          |                                             |
| 次へ 戻る 中止                                 |                                             |

決済サービス

5.払込内容の確認

①内容を確認いただき、問題なければ確認暗証番号を入力してください。②この内容で払込ボタンをクリックしてください。

| 支払口座選択 「収納機関番号入力」 照会条件入力 」 払込内容選択 第2                                                                                                    |        |           |                  |            |  |
|----------------------------------------------------------------------------------------------------|--------|-----------|------------------|------------|--|
| 基込内容の確認   払込内容の確認   指込内容をご確認後、確認確証番号を入力し、「この内容で払込」ボタンを押して下さい。   「戻る」ボタンを押すと、以降の払込を含めてお取引は中止されます。   確認確証番号の入力には、ソプトウェアキーボードをご利用いただけます。   よ客様の確認確証番号を守る後、ソプトウェアキーボードからの入力をお勧めします。 |        |           |                  |            |  |
| 支払口座                                                                                                    |        | 1         |                  | 支払口座を変更    |  |
| お取引店                                                                                                    | 科目     | 口座番号      | 口座名義人            | 支払前残高      |  |
| 県庁支店                                                                                                    | 普通     | 2801001   | 77x°x <b>D</b> 7 | 1,000,000円 |  |
| 払込内容                                                                                                    |        |           |                  |            |  |
| 払込先                                                                                                    |        | 民間以來的機関16 |                  |            |  |
| お客様番号                                                                                                    |        | 11016     |                  |            |  |
| お名前                                                                                                    |        | 13 7 1/1  |                  |            |  |
| 払込件数                                                                                                    |        | 1件目/3件中   |                  |            |  |
| 拔込内容                                                                                                    |        | 都市ガス3月分   |                  |            |  |
|                                                                                                    |        |           |                  |            |  |
| 払込金額<br>                                                                                                    | 10,000 |           |                  | 10,000円    |  |
| 内消费税                                                                                                    |        |           |                  | 210円       |  |
| 内延滞金                                                                                                    | 内延滞金   |           |                  | 210円       |  |
| 拔込手数料                                                                                                    |        |           |                  | 100円       |  |
| 金融機関手数料                                                                                                    |        |           |                  | 200円       |  |
| 合計金額                                                                                                    |        |           |                  | 10,300円    |  |
|                                                                                                    |        |           |                  |            |  |
| 確認暗証番号                                                                                                    | (])    |           |                  |            |  |
| この内容で払込 戻る 中止                                                                                                    |        |           |                  |            |  |

## 6.完了

2

| 支払口 座選択 収納機関番号入力 照会条件入力 払込内容選択 確認 完了 |                                                 |           |                    |         |  |  |  |
|--------------------------------------|-------------------------------------------------|-----------|--------------------|---------|--|--|--|
| <b>■</b> 完了                          |                                                 |           |                    |         |  |  |  |
| 3件中1件の払込を                            | 3件中1件の払込を完了しました。                                |           |                    |         |  |  |  |
| 受付番号:0CC387N<br>受付日時:2012年12         | 受付番号:0CC3B7Nx0A2Y<br>受付日時:2012年12月03日 11時28分44秒 |           |                    |         |  |  |  |
| 以下内容で払込を完了しました                       | 。確認して下さい。                                       |           |                    |         |  |  |  |
| 支払口座                                 |                                                 |           |                    |         |  |  |  |
| お取引店                                 | 科目                                              | 口座番号      | 口座名義人              | 支払後残高   |  |  |  |
| 県庁支店 普通                              |                                                 | 2801001   | t77%`\$ <b>D</b> 7 | 200,000 |  |  |  |
| 状况内容                                 |                                                 |           |                    |         |  |  |  |
| 払込先                                  | 払込先 <b>民間</b> 以時期16                             |           |                    |         |  |  |  |
| <del>お客様番号</del> 11016               |                                                 |           |                    |         |  |  |  |
| お名前                                  |                                                 | 127F M+13 |                    |         |  |  |  |
| 払込件数                                 | 払込件数 1件目/3件中                                    |           |                    |         |  |  |  |
| 払达內容 都市方 72月分                        |                                                 |           |                    |         |  |  |  |